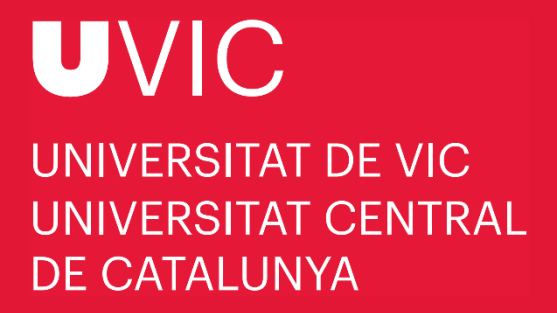

# MANUAL TO APPLY FOR DOCTORAL STUDIES WITH "UACADÈMIC"

UVic-UCC application for doctoral studies

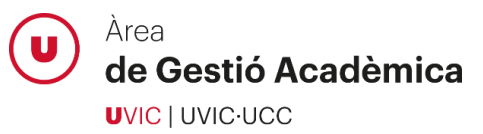

| Before  | applying                                              | 3   |
|---------|-------------------------------------------------------|-----|
| Applica | tion process                                          | .3  |
| 1.      | Login to the Virtual Campus                           | 3   |
| 2.      | Go to "UAcadèmic" app                                 | 3   |
| 3.      | Access to doctoral studies                            | 4   |
| 4.      | Select Doctoral studies application                   | 4   |
| 5.      | Select your study option                              | 5   |
| 6.      | Select your permanence regime                         | . 5 |
| 7.      | Read and accept the data protection policy            | 5   |
| 8.      | Enter your personal information                       | 6   |
| 9.      | Enter previous studies                                | 6   |
| 10.     | Attach the required documentation                     | 7   |
| 11.     | Applicant proposal                                    | 7   |
| 12.     | Review all the information and documentation provided | 8   |
| 13.     | Confirm the application request                       | 9   |
| Acaden  | nic Administration support                            | 9   |

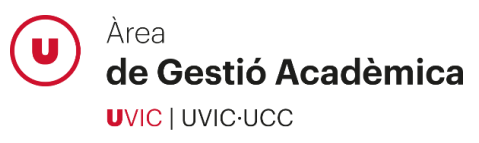

# **Before applying**

- If you already have access to the Virtual Campus, log in with your username and password.
- If you already have access to the Virtual Campus but you do not remember the password, click "Forgot your password?"
- If you do not have an active user account for the Virtual Campus, click <u>here</u> to create a new account. Once created, do not forget to activate it.

## **Application process**

#### 1. Login to the Virtual Campus

Login to the Virtual Campus with your username and password:

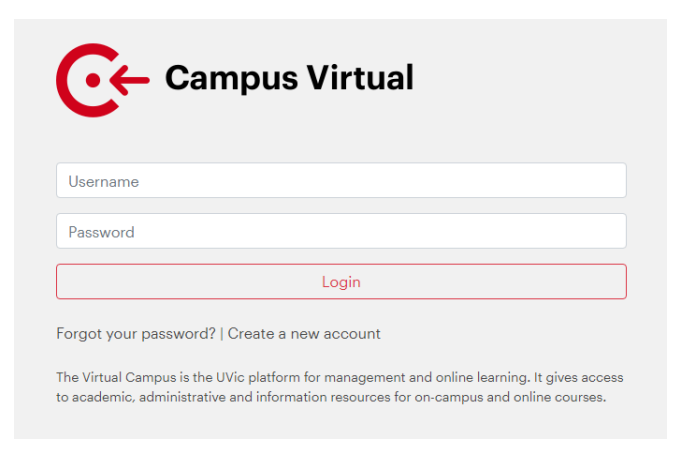

# 2. Go to "UAcadèmic" app

Select the UAcadèmic icon on the main page of the Virtual Campus in order to enter the online academic procedures section.

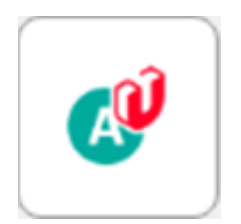

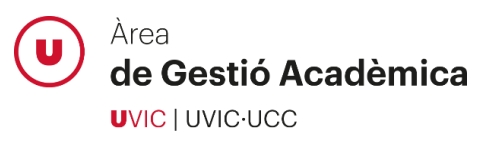

## 3. Access to doctoral studies

Choose the language and click "Master's degrees and doctoral studies":

| UNIVERSITAT DE VIC<br>UNIVERSITAT CENTRAL<br>DE CATALUNYA | UAcadèmic<br>Academic Administration |                                       |                                                        | Spanish<br>Catalan<br>English |
|-----------------------------------------------------------|--------------------------------------|---------------------------------------|--------------------------------------------------------|-------------------------------|
| Bachel                                                    | or's degrees                         | Master's degrees and doctoral studies | Continuing Education                                   |                               |
| $\overline{\mathbf{r}}$                                   |                                      | $\mathbf{\Omega}$                     |                                                        |                               |
| Information about academic procedu                        | res                                  | Information about academic procedures | Academic administration of university-specific courses |                               |

# 4. Select Doctoral studies application

| Mas         | ter's degrees and doctoral studies                                                                     |
|-------------|----------------------------------------------------------------------------------------------------|
|             |                                                                                                    |
| ÷           | General information on enrolment 🗷                                                                     |
| <b>&gt;</b> | How to enrol, step by step (Master's degrees) 🗷                                                        |
| <b>&gt;</b> | Registration I                                                                                         |
| <b>&gt;</b> | Consult your current enrolments 🗷                                                                      |
| ÷           | Academic record 🗷                                                                                      |
| <b>&gt;</b> | Fees pending 🖸<br>Pay fees pending online                                                              |
| <b>&gt;</b> | Keep track of your doctoral studies 🗷<br>Keep track of your courses, research plan and doctoral thesis |
| ÷           | Application for certificate of qualification $\square$                                                 |
| ÷           | Place reservation 🕝                                                                                    |
| <b>&gt;</b> | Master's degree application 🗷                                                                          |
| ÷           | Doctoral studies application 🗹                                                                         |
| ÷           | How to enrol, step by step (doctoral studies) 🖸                                                        |

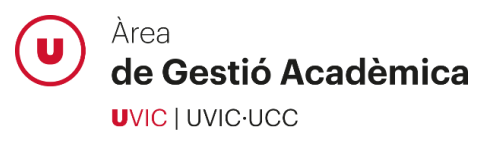

#### 5. Select your study option

Select the doctoral programme to which you wish to apply:

|                                      | Start                                                                                                    | Pers | onal Previo | us Attach<br>documents | Save request |
|--------------------------------------|----------------------------------------------------------------------------------------------------|------|-------------|------------------------|--------------|
| Select the courses you wish to take. |                                                                                                    |      |             |                        |              |
| Study Option                         | Bioinformatics<br>Comprehensive Care and Health Services<br>Educational Innovation and Intervention<br>Experimental Sciences and Technology<br>Gender Studies: Culture, Society and Politics<br>Law, Economics and Business<br>Medicine and Biomedical Sciences<br>Translation, Gender and Cultural Studies |      |             |                        |              |

#### 6. Select your permanence regime

Select the dedication to the doctoral studies (full-time or part-time) using the option "Academic modality":

|                                        | <u>Start</u>           | Personal<br>details  | Previous<br>Studies | Attach<br>documents | Doctoral<br>proposal | Summary | Save request |
|----------------------------------------|------------------------|----------------------|---------------------|---------------------|----------------------|---------|--------------|
| • Select the courses you wish to take. |                        |                      |                     |                     |                      |         |              |
| Study Option                           | Translation, Gender an | d Cultural Studies 💊 | •                   |                     |                      |         |              |
|                                        |                        |                      |                     |                     |                      |         |              |
| Academic modality.                     | Request Full-time. O R | equest Part-time.    |                     |                     |                      |         |              |

#### 7. Read and accept the data protection policy

In order to continue with the application process, check the box that confirms that you have read and accepted the data protection policy:

| - Data processing is carried out under the authority of the Balmes University Foundation, which is the UVic-UCC proprietor. The purpose is to offer services for the organisation and provision of information on courses and services, and to carry out UVic-UCC promotional campaigns Data will be managed, with the consent of the person concerned. A for organisation and provision of information on courses and for carrying out UVic-UCC promotional campaigns Data will be managed, with the consent of the person concerned. A for organisation and provision of information on courses and for carrying out UVic-UCC promotional campaigns Data will be person concerned You may excetise your right to access, the and opposition to processing of your data at any time Const Utirther details on data protection. |
|----------------------------------------------------------------------------------------------------|
| Ø I have read and accept the Data protection notice                                                                                                    |
|                                                                                                    |
| Go back                                                                                                    |

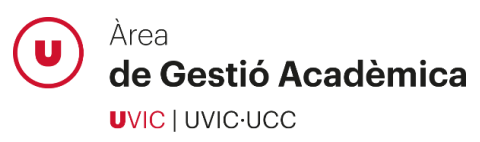

# 8. Enter your personal information

Enter your personal details, address and birth information:

| Pre-registration for access                                                                                                    |                |                               |                        |                                                                                           |                                                      |
|----------------------------------------------------------------------------------------------------|----------------|-------------------------------|------------------------|-------------------------------------------------------------------------------------------|------------------------------------------------------|
| Name and Surname                                                                                                    | Report Franket |                               |                        | DNI/Passport                                                                              | 100                                                  |
| Study Option                                                                                                    | 004000         |                               |                        | Type of studies                                                                           | Official Doctorates                                  |
| Academic year                                                                                                    | 2010/20        |                               |                        |                                                                                           |                                                      |
|                                                                                                    |                |                               | Start Personal details | Previous Attach Doctoral Save request                                                     |                                                      |
|                                                                                                    |                |                               |                        | PERSONAL DETAILS                                                                          |                                                      |
| ID number (ID, passport, etc.)<br>First Name<br>Second Surname<br>Nationality                                                                                                    |                | Tariana<br>Tariana<br>Tariana |                        | Document type<br>Surname<br>Gender                                                        | Male O Female                                        |
| E-mail address                                                                                                    |                |                               |                        | Personal E-mail address                                                                   | Contract of the local division of the                |
| Country<br>Protocel/Zip Code<br>City / Town<br>Province / Ister<br>Address (treate: n)<br>Phose (including country and area code)<br>Model (Caliular) Telephone (including country code) |                | ρ                             |                        | ADDRESS<br>(De not include any spaces or special<br>(De not include any spaces or special | characters, for example)<br>characters, for example) |
| Date of birth<br>Country<br>Peritode/Zip Code<br>City / Town<br>Province / Bate                                                                                                    |                |                               |                        | BIRTH DETAILS                                                                             |                                                      |
|                                                                                                    |                |                               |                        | en Golback en Nart                                                                        |                                                      |

#### 9. Enter previous studies

Enter all the required information about the studies that give you access to the doctorate:

| Pre-registration for access                                                                                                    | s                                                                                                    |                       |                     |                     |                                        |                      |                     |
|----------------------------------------------------------------------------------------------------|----------------------------------------------------------------------------------------------------|-----------------------|---------------------|---------------------|----------------------------------------|----------------------|---------------------|
| Name and Surname<br>NIP<br>Study Option<br>Academic year                                                                                                    | 2019/20                                                                                                    |                       |                     |                     | DNI/Passport<br>NIA<br>Type of studies |                      | Official Doctorates |
|                                                                                                    |                                                                                                    | Start                 | Personal<br>details | Previous<br>Studies | Attach<br>documents                    | Doctoral<br>proposal | Save request        |
| Select the appropriate t                                                                                                    | type of the previous study, then proceed to o                                                                                                    | enter the informa     | tion requested      |                     |                                        |                      |                     |
|                                                                                                    |                                                                                                    |                       | 1                   | FORMATION OF        | THE PREVIOUS STU                       | рү —                 |                     |
| Master's degree issi<br>Master obtained aby<br>DEA (Research)<br>Specialist Health Sc<br>2 years of positive e<br>Doctor's degree issi<br>Studies Approved b<br>Engineering/Bachel<br>Degree (300 ECTS) | ued by a Spanish University<br>oad<br>iences (ECS)<br>valuation in Specialist Health Sciences (ECS)<br>ued by a Spanish University<br>y the Spanish Ministry of Education<br>or/Architecture (previous to EEES / MECES Level 3) |                       |                     |                     |                                        |                      |                     |
|                                                                                                    |                                                                                                    |                       |                     | STATUS OF THE       | PREVIOUS STUDY                         |                      |                     |
| Last academic course completed<br>Has completed the previos study pr<br>Title issue date:                                                                                                    | ovided:                                                                                                    | 2019/20 V<br>• Yes No |                     |                     |                                        |                      |                     |
|                                                                                                    |                                                                                                    |                       |                     | Go back             | Next State                             |                      | _                   |

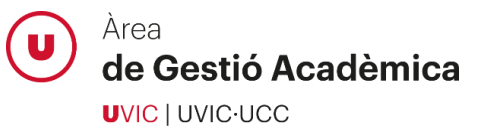

If you have not completed the studies that give you access to the doctorate, you must inform it in the status of the previous studies and continue with the application process. On the next screen, you will have to submit your current academic record in the following sections: *Master's Degree certificate* and *Transcript of records / European Diploma Supplement of master's degree*. If you are admitted to the programme, you will be able to reserve a place and once you finish your studies you will have to submit the access documentation and will be able to complete your enrolment.

# 10. Attach the required documentation

Attach all the documentation **marked as mandatory** and complete it, if applicable, with other documents from the drop-down menu.

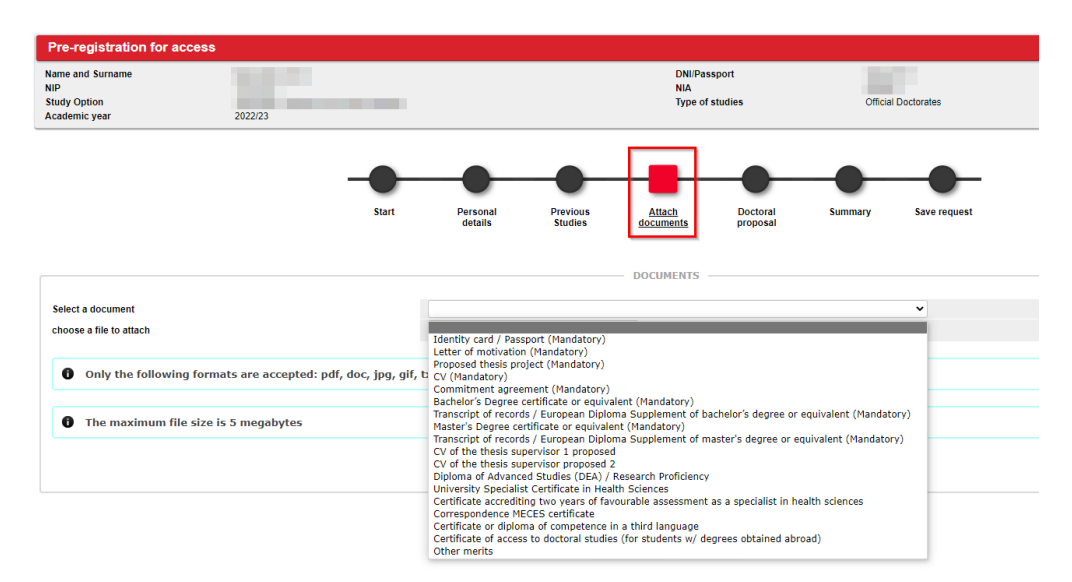

#### 11. Applicant proposal

In this section you can propose one or more thesis directors as well as the line of research to which you want to link your thesis project. This section can be skipped if you do not have any proposal.

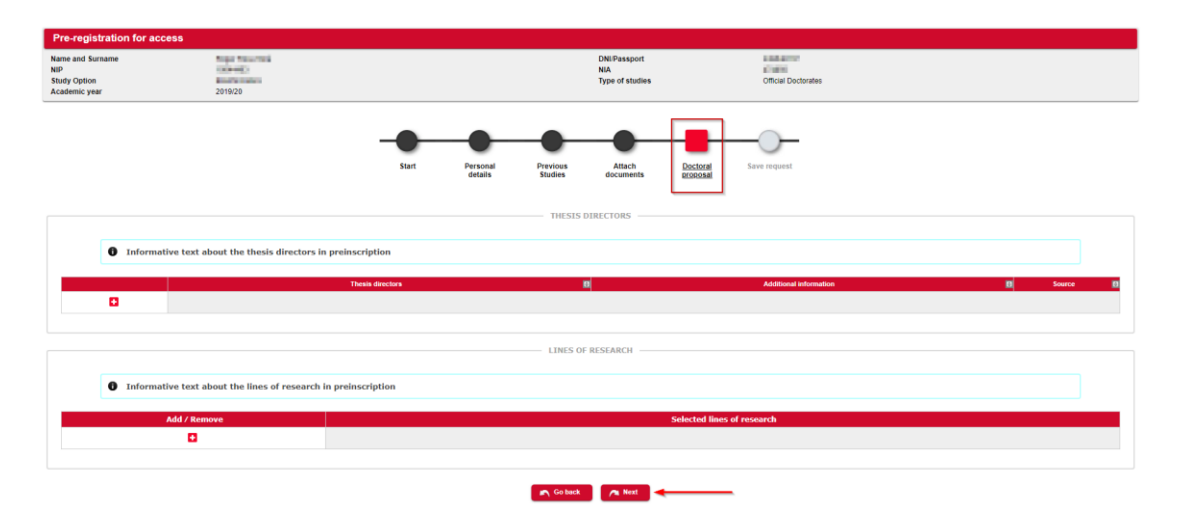

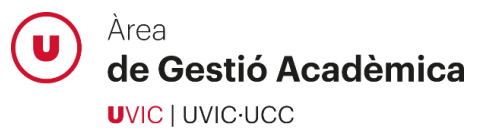

If the thesis director belongs to the UVic-UCC, use the search option (magnifying glass icon) and select it from the list. If the thesis director is external, please, enter his/her name, surname(s) and email address:

|                          | THESIS DIRECTOR                  |  |
|--------------------------|----------------------------------|--|
| Thesis director          |                                  |  |
|                          |                                  |  |
| Department               |                                  |  |
| External thesis director | Example: Surname1 Surname2, Name |  |
| E-mail address           |                                  |  |
|                          |                                  |  |

Select the line of research to which you want to link your thesis project, if applicable:

|    | Lines of research                                                                                                 |
|----|----------------------------------------------------------------------------------------------------|
| κ  | 32> Gender Studies: translation and literature                                                                    |
| κ. | 33> Literature, Translation and Literary Reception in contemporary Catalonia. Edition and study of literary texts |
| •  | 34> Applied Languages, Translation, Communication and Territory                                                   |

# 12. Review all the information and documentation provided

In the summary screen you can review all the information and documentation provided in the application process. If you detect any error, you can go back and correct it before confirming your application.

| Pre-registration for acces                               | S                |                           |                                                |                             |    |
|----------------------------------------------------------|------------------|---------------------------|------------------------------------------------|-----------------------------|----|
| Name and Surname<br>NIP<br>Study Option<br>Academic year | 2022/23          |                           | DNI/Passport<br>NIA<br>Type of studies         | Official Doctorates         |    |
|                                                          | Start            | Personal Previous Studies | Attach<br>documents Doctoral<br>proposal       | Summary Save request        |    |
| Type of study<br>Study<br>Academic year                  | Ph.D.<br>2022/23 |                           | STUDY DATA                                     |                             |    |
| NIP<br>Exact name<br>E-mail address                      | 100              |                           | DATOS DEL ALUMNO<br>NIA<br>DNUPas<br>Date of t | sport                       | 81 |
| null<br>null<br>Telephone                                |                  |                           | Regular<br>Código (                            | location<br>oostal habitual |    |
| Education and Training<br>Last year completed            | -                | C                         | DATA PREVIOUS STUDIES ————                     |                             |    |

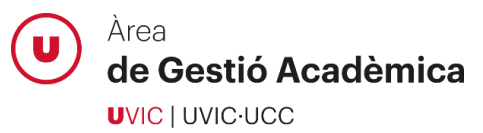

#### 13. Confirm the application request

At this point you will have successfully completed your application request for doctoral studies. You will be able to print the receipt of the application and send it by email.

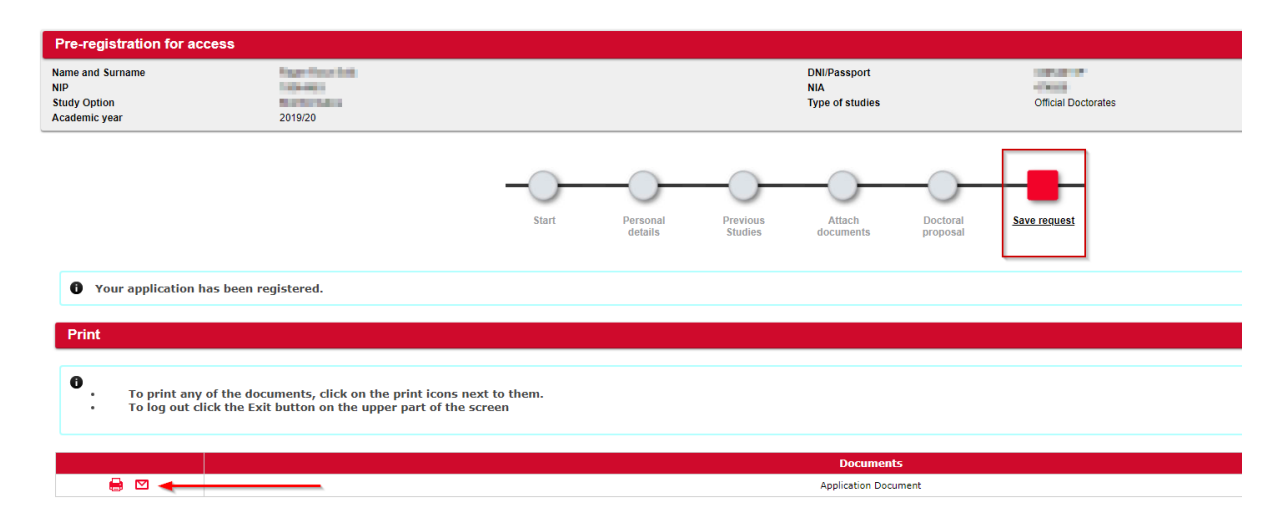

In order to track your application, please access the Virtual Campus, *UAcadèmic> Master's degree and doctoral studies> Doctoral studies application*. In this section you will be able to check the status of your application, as well as the observations made by the Academic Administration staff related to your application request.

| Pre-registration for access |                                                                                                    |                           |                   |                        |  |  |  |
|-----------------------------|----------------------------------------------------------------------------------------------------|---------------------------|-------------------|------------------------|--|--|--|
| Name and Surname<br>NIP     | Najar Mala Kali<br>Kalenda                                                                                                    | DNI/Passport<br>NIA       | 1000              |                        |  |  |  |
|                             | -0-                                                                                                    |                           |                   |                        |  |  |  |
|                             | Start                                                                                                    | details Studies documents | Save request      |                        |  |  |  |
| Start                       | *                                                                                                    |                           |                   |                        |  |  |  |
| You have already            | Vou have already submitted an application. You can print your application or apply for more than one programme by creating a new online application |                           |                   |                        |  |  |  |
|                             |                                                                                                    | New application           |                   |                        |  |  |  |
|                             | Year                                                                                                    | Study Option              | State             | Additional information |  |  |  |
| 🖶 🗹 📷                       | 2019/20 whole academic year                                                                                                    | BIO-Bioinformatics        | Temporary request |                        |  |  |  |

# **Academic Administration support**

Please, don't hesitate to contact the Academic Administration staff if you have any question about the application process or if you experience any system error:

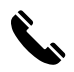

938 815 503

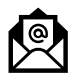

doctorats@uvic.cat